## 3 イベント情報

3.1 イベント申込

|   | メニュー<br><b>介</b> ホーム                                                                                            | ①イベン                                                                                                    | 卜情報                                         | 「イベン                                                                       | /ト申込                                                                                      | 」を選択します。                  |                       |                                           |  |  |
|---|----------------------------------------------------------------------------------------------------|----------------------------------------------------------------------------------------------------|---------------------------------------------|----------------------------------------------------------------------------|-------------------------------------------------------------------------------------------|---------------------------|-----------------------|-------------------------------------------|--|--|
|   | ▲ ユーザー管理                                                                                                    | 중 000(団体名) 😤                                                                                                    | 員                                           |                                                                            |                                                                                           |                           | 】 よう<br>所属団体名 : 永和教育委 | こそ 東京 二郎 さん<br>貝会 会員番号 : 00010488         |  |  |
| 1 | <ul> <li>ゴベント情報</li> <li>イベント申込</li> <li>イベント申込状況照会</li> <li>イベント参加履歴照会</li> <li>新支払い</li> <li>マニュアル</li> </ul> | <ul> <li>×ニュー</li> <li>ホーム</li> <li>ユーザー管理</li> <li>イベント構築</li> <li>お支払い</li> <li>新底団体情報</li> <li>マニュアル</li> <li>ログアウト</li> </ul> | イベント年<br>検索条件<br>イベント理<br>イベント名<br>開催日<br>* | B込 イベント<br>F<br>⑦ ()<br>()<br>()<br>()<br>()<br>()<br>()<br>()<br>()<br>() | 検索・一覧<br>                                                                                 | ▼<br>▼月 ▼日 (From) ~       | •)年 <b>〔</b> •)月〔     | • = ==================================    |  |  |
|   | 団体管理メニュー                                                                                                    |                                                                                                    | 並び順: 種別                                     | 受付期間  主管                                                                   |                                                                                           |                           |                       |                                           |  |  |
|   | ♣ 団体管理                                                                                                    |                                                                                                    | 種別                                          | 開催日 2017/08/03                                                             | 受付期間 2017/01/01                                                                           | <br>イベント名<br>お掃除大作戦       | 主管                    | 受付状況                                      |  |  |
|   | 6 ログアウト                                                                                                    |                                                                                                    | 7421                                        | 2017/08/03<br>2017/06/01<br>~<br>2017/06/01                                | 2017/05/03<br>2017/01/01<br>~<br>2017/06/01                                               | 第1回タワーマンション講座             |                       | لا من من من من من من من من من من من من من |  |  |
|   |                                                                                                    |                                                                                                    | イベント                                        | 2017/07/01                                                                 | 2017/01/01                                                                                | 第10回 経営者養成セミナー            |                       | 受付中                                       |  |  |
|   |                                                                                                    |                                                                                                    | イベント                                        | 2017/07/01<br>2017/08/01<br>~<br>2017/08/01                                | 2017/06/30<br>2017/01/01<br>~<br>2017/07/01                                               | スポーツニッポン講演会2017           |                       | 受付中                                       |  |  |
|   |                                                                                                    |                                                                                                    |                                             | 2017/07/01                                                                 | 2017/06/11                                                                                | En女医会セミナー                 |                       | 受付中                                       |  |  |
|   |                                                                                                    | <ul> <li>管 所属団体情報</li> <li>マニュアル</li> </ul>                                                                                       | イベント                                        | 2017/07/17<br>~<br>2017/07/17                                              | 2017/04/29<br>~<br>2017/07/03                                                             | 合同訓練                      | しゅくみねっと株式会社<br>(2)    | 受付中                                       |  |  |
|   |                                                                                                    | ☞ ログアウト                                                                                                    | イベント                                        | 2017/08/01                                                                 | 2017/01/01                                                                                | JMOOC教員のためのプログラミング講座 反転授業 |                       | 受付中                                       |  |  |
|   |                                                                                                    |                                                                                                    | イベント                                        | 2017/09/29<br>~<br>2017/09/29                                              | 2017/06/01<br>~<br>2017/09/01                                                             | 第25回開西支部学生企業見学会           |                       | 受付中                                       |  |  |
|   |                                                                                                    |                                                                                                    | イベント                                        | 2017/01/01<br>~<br>2018/01/01                                              | 2017/01/01<br>~<br>2018/01/01                                                             | 書籍・CD販売                   |                       | 受付中                                       |  |  |
|   |                                                                                                    |                                                                                                    | 準備中                                         | 受付中                                                                        | <br> <br> <br> <br> <br> <br> <br> <br> <br> <br> <br> <br> <br> <br> <br> <br> <br> <br> |                           | 2                     |                                           |  |  |
|   |                                                                                                    | 個人情報保護方針   運営   お問い合わせ   スタートアップガイド                                                                                               |                                             |                                                                            |                                                                                           |                           |                       |                                           |  |  |
|   |                                                                                                    | 〇〇〇(団体名)<br>Copyright @ 2017 〇〇〇(E                                                                                                | 团体名), All right                             | s reserved.                                                                |                                                                                           |                           |                       | グローバルサイメ経営サイト                             |  |  |

イベント検索・一覧画面

②受付状況が「受付中」のイベントのリンクをクリックします。

| 受付情報     |                         |                                              |                         |             |
|----------|-------------------------|----------------------------------------------|-------------------------|-------------|
| 受付状況     | 受付中                     |                                              |                         |             |
| ■基本情報    |                         |                                              |                         |             |
| イベント名    | 第10回 経営者養成セミナ           | _                                            |                         |             |
| イベント種別   | イベント                    |                                              |                         |             |
| 十倍       | エリア                     |                                              |                         |             |
| ± Ε      | その他日本紙                  | 圣営者協会                                        |                         |             |
| 開催日      | 2017/07/01              |                                              |                         |             |
| 受付期間     | 2017/01/01 ~ 2017/06/3  | 30                                           |                         |             |
| 開催時間     | $10:00 \sim 18:00$      |                                              |                         |             |
| 開催地      | ABCセンター15階(東京都新         | 術宿区1-2-3)                                    |                         |             |
| 主要対象者    | 経営企画部門や情報化 企業向け情報システム   | 推進部署などで、システム企画の責任者様、部<br>の構築に携わる技術者様、企画ご担当者様 | 門長様、およびご担当者             | <br>策       |
| 持ち物      | お弁当                     |                                              |                         |             |
| aaaaa    | aaaaaa                  |                                              |                         |             |
| ■イベント申込調 | t<br>年<br>細             |                                              |                         |             |
| 詳細種別     | 受付期間                    | イベント詳細名                                      | 参加金額                    | 申込          |
| イベント     | 2017/01/01 ~ 2017/06/30 | スピーカー:後藤 重行(東都大学准教授)                         | 一般:¥10,000<br>会貝:¥8,000 | 受付中         |
| イベント     | 2017/01/01 ~ 2017/06/30 | スピーカー:森 正美(ABCエージェント代<br>表取締役社長)             | 一般:¥10,000<br>会員:¥8,000 | 受付中         |
|          |                         |                                              |                         | $\subseteq$ |

イベント申込詳細画面

③イベントの詳細一覧が表示されます。④希望するイベント詳細の「受付中」ボタンをクリックします。

| ホーム     イベント申込内容確認       ユーザー管理     ・芝村湯館       「ベント情報     芝村水園       ウ支払い     ・三本環部       「ベント信報     ・三本環部       「ベント信報     ・三本環部       「ベント信     マント目動       イベント     三ノフル       ログアウト     三       「「マントなり用数     イベント       「マントなり用数     イベント       「マントなり用数     イベント       「マントなり用数     イベント       「「」「マントなり」     三       「「」「「」「「」」」」」」」」」」」」」」」」」」」」」」」」」」」」」                                                                                                    |                               |                                                                                                    | 申込内容確認                                                                                                    | イベント<br>■受付情報                                                                                               | イベント申                                                   | イベント申込                                                                                                    |                                                                                                    |                                                                                                    |                                                                                  |                                                                           |                                                                   |                                                                                     |                                                                    |
|----------------------------------------------------------------------------------------------------|-------------------------------|----------------------------------------------------------------------------------------------------|----------------------------------------------------------------------------------------------------|----------------------------------------------------------------------------------------------------|---------------------------------------------------------|----------------------------------------------------------------------------------------------------|----------------------------------------------------------------------------------------------------|----------------------------------------------------------------------------------------------------|----------------------------------------------------------------------------------|---------------------------------------------------------------------------|-------------------------------------------------------------------|-------------------------------------------------------------------------------------|--------------------------------------------------------------------|
| ユーザー管理     ・学村前期       次ベント情報     室村坂克     駅内中       加豆瓜小     ・基本情報     「ベント室     第10回 経営登島のセンテー       マニュアル     「ベント室     イベント       ログアウト     「雪山     「ロジワクロ       「酸塩目     2017/01/01 ~ 2017/06/30       開催管理     10:00 ~ 18:00       開催管理     10:00 ~ 18:00       開催管理     10:00 ~ 18:00       開催管理     10:00 ~ 18:00       開催管理     10:00 ~ 18:00       開催管理     10:00 ~ 18:00       開催管理     イベント       イベント単辺信期     イベント       イベント単磁     イベント       「ベント単磁集     エーーーー       「ベント単磁集     東京・日の回       「大大・甲単込き用     「マント       「新加雪     東京市       「大大ト申込店期     「マント       「マント単磁     王生月日: 1947年9月20日生       「安田県市     夏沢県町       「大大ト申込店期     「アーレー」       「安田県市     夏沢県町       「安田県市     夏沢県町       「安山県市     夏沢県町       「安山県市     夏沢県町       「安山県市     夏山       「安山県市     「安山       「安山県市     夏山       「安山県市     夏山       「安山県市     夏山       「安山県市     夏山       「安山県市     夏山       「安山県市     夏山       「安山県市 <t< td=""><td></td><td></td><td>受付中</td><td>■受付情報</td><td></td><td>ロップロ中心</td><td>中込内容確認</td><td></td><th></th><td></td><td></td><td></td><td></td></t<>                                                                                                    |                               |                                                                                                    | 受付中                                                                                                    | ■受付情報                                                                                                    |                                                         | ロップロ中心                                                                                                    | 中込内容確認                                                                                                    |                                                                                                    |                                                                                  |                                                                           |                                                                   |                                                                                     |                                                                    |
| エーシー 単連         東付状況         東付井           イベント情報         第三日本         東付市           お支払い         ● 基本情報         ● 基本情報           アニュアル         コンア         エンア           ログアウト         第三日         マント名           第回日         コロパワパロ         マロア           ログアウト         第三         マンア           ログアウト         第三         マンア           ログアウト         第三         マンア           ログアウト         第三         マンア           ログアウト         第三         マンア           ログアウト         第三         マンア           ログアウト         第三         マンア           ログアウト         第三         マンア           ログアウト         第三         マンア           ログアウト         第三         マンド           マイント         中国         ログア           ログア         第三         日本           ● イベント         中国         ログ           ● イベント         中国         ログ           ● ジョン         ション         ログ           ● ジョン         ション         三           ● ジョン         ション         三           ● ジョン         ション         三           ● ジョン                                                                                                    |                               |                                                                                                    | 受付中                                                                                                    |                                                                                                    | ■受付情報                                                   | 受付情報                                                                                                    |                                                                                                    |                                                                                                    |                                                                                  |                                                                           |                                                                   |                                                                                     |                                                                    |
| 小小小小小小小小小小小小小小小小小小小小小小小小小小小小小小小小小小小小                                                                                                    |                               |                                                                                                    |                                                                                                    | 受付状況                                                                                                    | 受付状況                                                    | 经付状况                                                                                                    | 受付中                                                                                                    |                                                                                                    |                                                                                  |                                                                           |                                                                   |                                                                                     |                                                                    |
|                                                                                                    |                               |                                                                                                    |                                                                                                    |                                                                                                    | 2.130000                                                |                                                                                                    |                                                                                                    |                                                                                                    |                                                                                  |                                                                           |                                                                   |                                                                                     |                                                                    |
| #本田田       = 8 本 指相         # ペント名       #102         オント名       エリア         エリア       エリア         20 アウト       第60       日本経営者法会         第6日       2017/01/01       2017/06/30         開催日       2017/01/01 ~ 2017/06/30         開催日       2017/01/01 ~ 2017/06/30         開催日       2017/01/01 ~ 2017/06/30         開催日       2017/01/01 ~ 2017/06/30         日本経営者法会                                                                                                    |                               |                                                                                                    |                                                                                                    |                                                                                                    |                                                         |                                                                                                    |                                                                                                    |                                                                                                    |                                                                                  |                                                                           |                                                                   |                                                                                     |                                                                    |
| エュアル         マベント名         第10.8 経営機動などミナー           イベント場別         イベント           第20         イベント           第20         マント           第20         マント           第20         アント           第20         アント           第20         アント           第20         アント           第20         アント           第20         アント           第20         アント           第20         第200           第22         第2000           第22         第2000           第22         第2000           第22         第2000           第32         アント           第32         アント           第32 <t< td=""><td></td><td></td><td></td><td>■基本情報</td><td>■基本情報</td><td>基本情報</td><td></td><td></td><th></th><td></td><td></td><td></td><td></td></t<>                                                                                                    |                               |                                                                                                    |                                                                                                    | ■基本情報                                                                                                    | ■基本情報                                                   | 基本情報                                                                                                    |                                                                                                    |                                                                                                    |                                                                                  |                                                                           |                                                                   |                                                                                     |                                                                    |
| エリア     主事     エリア       アウト     主事     エリア       第曜日     2017/07/01       受切期間     2017/07/01       受切期間     2017/07/01       受切期間     2017/07/01       要項時間     10:00 ~ 18:00       開催日     ABCセンター15%(東京都新省区1-2-3)       ● イベント時以信報     イベント       イベント時以信報     イベント       イベント時以信報     イベント       イベント時以信報     アクト       イベント時以信報     イベント       マイベント申込(1000)     宇道会(1000)       宇道会(1000)     宇道会(1000)       宇道会(1000)     宇道会(1000)       宇道会(1000)     宇道会(1000)       宇道会(1000)     宇道会(1000)       宇道会(1000)     宇道会(1000)       ジェアント     中国(1000)       宇道会(1000)     宇道会(1000)       宇道会(1000)     宇道会(1000)       宇道会(1000)     宇道会(1000)       宇道会(1000)     宇道会(1000)       宇道会(1000)     宇道会(1000)       宇道会(1000)     宇道会(1000)       「第     中国(10000)       宇道会(1000)     宇道会(1000)       宇道会(1000)     宇道会(1000)       「第     中国(1000)       「第     中国(1000)       「第     中国(1000)       「第     中国(1000)       「第     中国(1000)       「第     中国(1000)                                                                                                    |                               | 経営者費成セミナー                                                                                                    | 第10回 #                                                                                                    | イベント名<br>イベント種別                                                                                             | イベント名<br>イベント種別                                         | イベント名<br>                                                                                                    | 第10回 経営者<br>イベント                                                                                                    | '君貴成セミナー                                                                                                  | -                                                                                |                                                                           |                                                                   |                                                                                     |                                                                    |
| Pウト     ●     その他     日本経営者協会       開催日     2017/07/01        受付期間     2017/07/01        受付期間     10:00 ~ 18:00       開催日     ABCセンター15階(単京都新宿区1-2-3)       ●     イベント年込債報       イベント単込債報     イベント       イベント単品     第日(単転大学業教授)       ●     ●       ●     イベント       イベント     マント       ●     ●       ●     ●       ●     ●       ●     ●       ●     ●       ●     ●       ●     ●       ●     ●       ●     ●       ●     ●       ●     ●       ●     ●       ●     ●       ●     ●       ●     ●       ●     ●       ●     ●       ●     ●       ●     ●       ●     ●       ●     ●       ●     ●       ●     ●       ●     ●       ●     ●       ●     ●       ●     ●       ●     ●       ●     ●       ●     ●       ●                                                                                                    |                               |                                                                                                    | エリア                                                                                                    | 十倍                                                                                                    | 十倍                                                      | - 65                                                                                                    | エリア                                                                                                    |                                                                                                    |                                                                                  |                                                                           |                                                                   |                                                                                     |                                                                    |
| 時間         2017/07/01           整计規制         2017/01/01 ~ 2017/06/30           開催時間         10:00 ~ 18:00           開催時間         10:00 ~ 18:00           開催時間         2017/01/01 ~ 2017/06/30           ● イベント申込信報         - イベント           ● イベント単込信報         - イベント           ● イベント単込信報         - イベント           ● イベント単込信報         - イベント           ● 加金額         第単会員 # 10,000           ● 加金額         第単会員 # 10,000           ● 加金額         第単会員 # 19,000           ● 加金額         第単会員 # 19,000           ● 加金額         第単会員 # 19,000           ● 型金員 # 19,000         - イベント           ● 加金額         - 一 一 一 一 一 一 一 一 一 一 一 一 一 一 一 一 一 一 一                                                                                                    | 诸協会                           | 日本経営                                                                                                    | その他                                                                                                    | ± 5                                                                                                    | ± 5                                                     | - 5                                                                                                    | その他                                                                                                    | 日本経                                                                                                    | 営者協会                                                                             |                                                                           |                                                                   |                                                                                     |                                                                    |
| ▲1000000         10:000         10:000         10:000           開催時間         10:000         10:000         10:000           開催時間         ABCセンター15階(東京都新宿区1-2-3)           ●イベント申込信期         10:000         10:000           単本会員: 10:000         10:000           単正会員: 10:000         10:000           単正会員: 10:000         10:000           単正会員: 10:000         10:000           単正会員: 10:000         10:000           単正会員: 10:000         10:000           単正会員: 10:000         10:000           単正会員: 10:000         10:000           単正会員: 10:000         10:000           単正音母目: 1947年9月28日生: 出身相: 長野県松本市 経歴: 法帝大学卒業後、大手金融           「新了ロフィール         上年月日: 1947年9月28日生: 出身地: 長野県松本市 経歴: 法帝大学卒業後、大手金融           「新了ロフィール         上年月日: 1947年9月28日生: 出身地: 長野県松本市 経歴: 法帝大学卒業後、大手金融           「新了ロフィール         上年月日: 1947年9月28日生: 出身地: 長野県           「新了         10:0100           「「「」         10:0100           「「」         10:010           「」         10:010           「「」         10:010           「」         10:010           「」         10:000           「」         10:000           「」         10:000                                                                                                    |                               | $01 \sim 2017/06/30$                                                                                                    | 2017/07/                                                                                                    | 開催日<br>受付期間                                                                                                 | 開催日                                                     | 1催日<br>                                                                                                    | 2017/07/01                                                                                                    | ~ 2017/06/30                                                                                              | <u>ו</u>                                                                         |                                                                           |                                                                   |                                                                                     |                                                                    |
| 開催地         ABCセンター15階(東京都新宿区1-2-3)                • イベント申込信期                 · イベント申込信期                 · イベント単磁塩             · イベント                 · イベント単磁塩             · イベント                 · イベント単磁塩             · イベント                 · イベント単磁塩             · イベント                 · イベント単磁塩             · ジョン                 · ・             · イベント                 · ・             · ・                                                                                                    |                               | 18:00                                                                                                    | 10:00 ~                                                                                                    | 開催時間                                                                                                    | 開催時間                                                    | 間催時間                                                                                                    | 10:00 ~ 18:0                                                                                                    | 00                                                                                                    | ~                                                                                |                                                                           |                                                                   |                                                                                     |                                                                    |
| ・イベント申込期           「ハント専場客」、パン・ローン・後属重行(東島大学専教授)           ・ 一般爆発: 10,000           一日の「日本」           「日本」                                                                                                    | 区1-2-3)                       | 7-15階(東京都新宿                                                                                                    | ABCセンタ                                                                                                    | 開催地                                                                                                    | 開催地                                                     | 間催地                                                                                                    | ABCセンター1                                                                                                    | 15階(東京都新術                                                                                                 | 宿区1-2-3)                                                                         |                                                                           |                                                                   |                                                                                     |                                                                    |
| 設定選参加条件       受付期間       2017/01/01 ~ 2017/06/30         ▼イベント申込追加情報          頭防プロフィール       生年月日:1947年9月28日生 出身地:長野県松本市 総歴:法帝大学卒業後、大手金融<br>所、弁護土事務所を経て現在のタイムイズマネーインターナショナルを創業(1975年)、<br>様なジャンルのコンサルティングを手掛ける、国内屈組の経営コンサルタント。         ・イベント参加書選択<br>(申込者)         ①       ・イベント参加書選択         (申込者)         ①       ○0010487         東京一部       普通会員         ○       ●計金額         ●計金額       ●計金額         ●計金額       ●計金額         ●       *6,000         ●       *8,000         ●       *8,000         ●       *8,000         ●       *8,000         ●       *2,000         ●       *8,000         ●       *2,000         ●       *2,000         ●       *2,000         ●       *1,000         ●       *2,000                                                                                                    | 学准教授)                         | ·:後藤 重行(東都大<br>¥10,000<br>¥8,000<br>¥7,000                                                                                                    | <ul> <li>初 イベント</li> <li>スピーカー</li> <li>一般価格:</li> <li>普通会員:</li> <li>学生会員:</li> </ul>                                                                                                    | <ul> <li>イベント詳細種</li> <li>イベント詳細名</li> <li>参加金額</li> </ul>                                                  | イベント詳細種別<br>イベント詳細名<br>参加金額                             | <ul> <li>イベント詳細種別</li> <li>イベント詳細名</li> <li>か加金額</li> </ul>                                                                                            | 種別<br>イベント<br>スピーカー:後<br>一般価格:¥10<br>普通会員:¥8,<br>学生会員:¥7,                                                                                                    | 後藤 重行(東都7<br>.0,000<br>3,000<br>7,000                                                                     | 大学准教授)                                                                           |                                                                           |                                                                   |                                                                                     |                                                                    |
| 受付期間         2017/01/01 ~ 2017/06/30           ▼イベント申込追加情報           講師プロフィール         生年月日:1947年9月28日生 出身地:長野県松本市 経歴:法帝大学卒業後、大手金融<br>所、弁護士事務所を経て現在のタイムイズマネーインターナショナルを創業(1975年)、<br>様なジャンルのコンサルティングを手掛ける、国内屈指の経営コンサルタント。           ・イベント参加書選択<br>(申込者)           (5)         選択 金員電号 低名 金員電別 同行者氏名<br>○ 00010487 東京 一部 普通会員           ●計金額            ●計金額            ●計金額            ・1            ●            ●            ●            ●            ●            ●            ●            ●            ●            ●            ●            ●            ●            ●            ●            ●            ●            ●            ●            ●            ●            ●            ●            ●                                                                                                    |                               |                                                                                                    | ÷                                                                                                    | 設定済参加条件                                                                                                    | 設定済参加条件                                                 | 设定済参加条件                                                                                                    | 件                                                                                                    |                                                                                                    |                                                                                  |                                                                           |                                                                   |                                                                                     |                                                                    |
| <ul> <li>✓ イベント申込追加情報         <ul> <li>単年月日:1947年9月28日生 出身地:長野県松本市 経歴:法帝大学卒業後、大孝金融<br/>,井建士事務所を経て現在のタイムイズマネーイノターナショナルを創業(1975年).<br/>地なジャンルのコンサルティングを手掛ける、国内屈相の経営コンサルタント、</li> <li>・ハントや加害選任</li> <li>・ハントや加害選任</li> <li>・ハントや加害選任</li> <li>・ハントや加害選び</li> <li>・ハントや加害選び</li> <li>・ハントや加害選び</li> <li>・ハントや加害選び</li> <li>・ハントや加害選び</li> <li>・ハントや加害選び</li> <li>・ハントや加害選び</li> <li>・ハントや加害選び</li> <li>・ハントや加害地(大会同時)</li> <li>・ハントにお申込みいただくには以下の規約をよくお読みになり、利用規約に同意の上お申し込み下さい。</li> <li>システム利用規約</li> <li>・ハントにお申込みいただくには以下の規約をよくお読みになり、利用規約に同意の上お申し込み下さい。</li> </ul> <ul> <li>・システム利用規約</li> <li>・シスキュレー</li> <li>・シスキュレー</li> <li>・シスキュレー</li> <li>・シスキュレー</li> <li>・シスキュレー</li> <li>・シスキュレー</li> <li>・シスキュレー</li> <li>・シスキュレントの</li> </ul> <ul> <li>・シスキュレントを加加</li> <li>・シスキュレントの</li> <li>・シスキュレントン</li> <li>・シスキュレントの</li> <li>・シスキュレン</li> <li>・シスキュレン</li> <li>・シスキュレン</li> <li>・シスキュレン</li> <li>・シスキュレン</li> <li>・シスキュレン</li> <li>・シスキュレン</li> <li>・シスキュレン</li> <li>・シュー</li> <li>・シュー</li> <li>・シュー</li> <li>・シュー</li> <li>・シュー</li> <li>・シュー</li> <li>・シュー</li> <li>・ション</li> <li>・シュー</li> <li>・シュー</li> <li>・シュー</li> <li>・シュー</li> <li>・シュー</li> <li>・シュー</li> <li>・シュー</li> <li>・シュー</li> <li>・シュー</li> <li>・シュー</li> <li>・シュー</li> <li>・シュー</li> <li>・シュー</li> <li>・シュー</li> <li>・シュー</li> <li>・シュー</li>            &lt;</ul></li></ul> |                               | $01 \sim 2017/06/30$                                                                                                    | 2017/01/                                                                                                    | 受付期間                                                                                                    | 受付期間                                                    | 受付期間                                                                                                    | 2017/01/01 ~                                                                                                    | $\sim$ 2017/06/30                                                                                         | 0                                                                                |                                                                           |                                                                   |                                                                                     |                                                                    |
| 選択         会員番号         氏名         会員権別         同行者氏名           00010487         東京一郎         普通会員                                                                                                    |                               |                                                                                                    |                                                                                                    | (申込者)                                                                                                    | (申込者)                                                   | (申込者)                                                                                                    |                                                                                                    |                                                                                                    |                                                                                  |                                                                           |                                                                   |                                                                                     |                                                                    |
|                                                                                                    | 会員種別同行者氏名                     | 氏名                                                                                                    | 会員番号                                                                                                    | 選択                                                                                                    | 選択                                                      | 選択                                                                                                    | 会員番号                                                                                                    | 氏名                                                                                                    | 会員種別                                                                             |                                                                           | 同行者氏名                                                             |                                                                                     | 金額                                                                 |
| 合計金額         合計金額           合計金額         ¥9,000           ■利用規約         イベントにお申込みいただくには以下の規約をよくお読みになり、利用規約に同意の上お申し込み下さい。           ハ         システム利用規約           オペラー目換約         大会目提約(付金目提約に付加する提供主命が)) け、しかくおわっと教育学会(以下(用)という) が更常                                                                                                    | <b>曾通会員</b>                   | 東京一郎                                                                                                    | 00010487                                                                                                    |                                                                                                    |                                                         | 00                                                                                                    | 00010487 耳                                                                                                    | 東京一郎                                                                                                    | 普通会員                                                                             |                                                                           |                                                                   |                                                                                     | ¥8,000                                                             |
| 合計金額         ¥8,000           ■利用規約         -           イベントにお申込みいただくには以下の規約をよくお読みになり、利用規約に同意の上お申し込み下さい。         -           い         システム利用規約           オペロードにお申込((本会目現的)(付)((本会目現的に付加する現在主会社))))         -           レレード         ・                                                                                                    | 合計金額                          |                                                                                                    |                                                                                                    |                                                                                                    |                                                         |                                                                                                    |                                                                                                    |                                                                                                    |                                                                                  |                                                                           | 合計金額                                                              |                                                                                     | ¥0                                                                 |
| <ul> <li>団体消報 Good業にはる金貨管理システムサービス(以下「本システム」という)をご利用いただく間の条件を成         コアル             なく本ンステムを利用することはできません。(2015年7月現在)             ホシステムの用着(以下「会見」という)すべてに適用され、会員はこの会員焼け             なく本ンステムを利用することはできません。(2015年7月現在)             第1条(会員登録・変更・脱会)             1.会員は、市近の手続に従って会員登録を行ない、その先了後(甲)が発行する会員番号および会員目ら:             ワードを利用して「たシステム」を利用することができます。             2.入会費、年会員の支払益びに会員登録に関しては、日本国内からの入会が可能な方のみとします。             3.以下の場合には、会員登録を拒否し、会員登録をだあっても会員登録を注意するとも負登録を推高することがあります。             (1)会員登録の際に虚偽の入力があった場合             の内容を確認した。          </li> </ul>                                                                                                    | よくお読みになり、利用規約に同意の上お申し込み下さ<br> | には以下の規約を<br>規約に付随する規制<br>管理システムサート<br>「構定することはできま<br>変更・脱会)<br>採に従って会員登録<br>たまってより<br>を利算録を花点できま<br>なって会員登録<br>たまって会員登録<br>たまって会員<br>たまって会員登録<br>たまって会員<br>たまって会員<br>たまって<br>たって会員<br>たまって<br>たって会員<br>たまって<br>たって<br>たって<br>たまって<br>たって<br>たって<br>たって<br>たって<br>たって<br>たって<br>たって<br>た | 5日申込みいただく<br>パステム利用規約<br>な会員規約(本会員<br>のod裏2による会員<br>による会員<br>による会員<br>による会員<br>になって、<br>の会員規約<br>になって、<br>な会員現約<br>になって、<br>の会員規約<br>になって、<br>の会員現約<br>になって、<br>の会員現約<br>になって、<br>の会員現約<br>になって、<br>の会員現約<br>になって、<br>の会員現約<br>になって、<br>の会員現約<br>になって、<br>の会員現約<br>になって、<br>の会員現約<br>になって、<br>の会員現約<br>になって、<br>の会員現約<br>になって、<br>の会員現約<br>になって、<br>の会員現約<br>になって、<br>の会員現約<br>になって、<br>の会員<br>ので、<br>での会員現約<br>になって、<br>ので、<br>の会員現約<br>になって、<br>ので、<br>の会員現約<br>になって、<br>ので、<br>の会員現約<br>になって、<br>ので、<br>ので、<br>ので、<br>ので、<br>ので、<br>ので、<br>ので、<br>ので | <ul> <li>利用規約</li> <li>イベントには</li> <li>テ<br/>な<br/>G g t な<br/>1<br/>1<br/>2<br/>2<br/>3<br/>(1)</li> </ul> | ■利用規約<br>イベントにお<br>な<br>Gov<br>3.6<br>(1)<br>(1)<br>(1) | 利用規約<br>イベントにお申込<br>システム<br>本会員編<br>てGooは編<br>す。こ<br>なくま:<br>第1条員<br>ワード<br>2.入会<br>5<br>(1)会員<br>(1)会員<br>で、て<br>(1)会員<br>で、て<br>(1)会員<br>で、<br>(1)会員 | お申込みいただくには<br>システム利用規約<br>本会員規約(本会員規約<br>Gooは漢2による会員管理<br>っこの会員規約は、本<br>なく本システムを利用す<br>第1条(会員登録・変更<br>1.会員は、所定の手続)<br>2.入会費、年会買の安正を除<br>つードを利用して本さ<br>2.入会費、年合買の安正<br>3.以下の場合には、会員<br>(1)会員登録の際に定除<br>(1)会員登録の際に定除<br>(1)すべての有利イへン) | は以下の規約を<br>約に付随する規<br>理システムサー<br>本システムの利<br>することはでき<br>更・脱会)<br>に従って会員登<br>員登録を推否した<br>の入力があった<br>ト参加規約のの | Eよくお読みに<br>握ち含む)は、<br>ビス(以下「紅<br>男を行ない、:<br>母童を行ない、:<br>会員登録承載<br>ご場合<br>内容を確認した | なり、利用<br>しゅくみね<br>たシステム」<br>さまえステム」<br>に<br>ちます。<br>日本国内か<br>後であっても<br>こ。 | 規約に同意の」<br>りと教育学会(1)<br>という)をご利<br>甲」が発行する<br>らの入金が可能<br>ら会員登録を挟) | よお申し込み下さ<br>以下「甲」という)<br>用いただく隙の条<br>され、会員はこの引<br>会員番号および会<br>な方のみとします<br>向することがありま | い。<br>が運営・提供する<br>作を規定するもので<br>会員規約の内容に同意<br>貝目ら決定するバス<br>。<br>ます。 |

イベント詳細画面

⑤ログインしている方が参加者としてイベント申込内容が表示されます。

⑥利用規約をよく読み、「すべての有料イベントの参加規約内容を確認した。」にチェックを入れます。 ⑦「同意する」ボタンをクリックします。

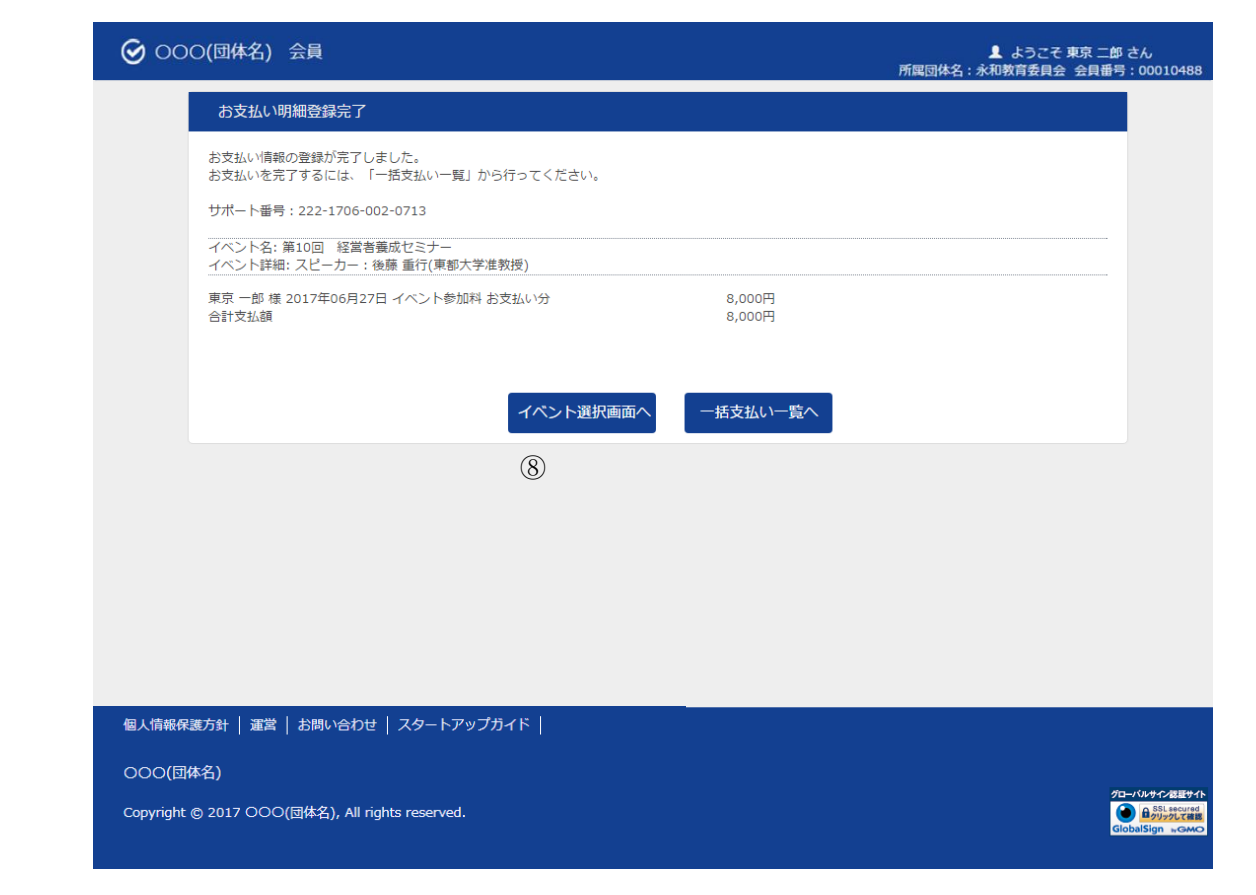

お支払い明細登録完了

⑧別のイベント申込を行う場合、「イベント選択画面へ」ボタンをクリックします⇒③へ戻ります。

決済手続きを行う場合、「一括支払い一覧へ」ボタンをクリックします。

1.4 「お支払い」を参照ください。